Surface Water Tracking, Reporting, and Electronic Application Management System (STREAMS)

# Dashboard Quick Guide

October 6, 2015

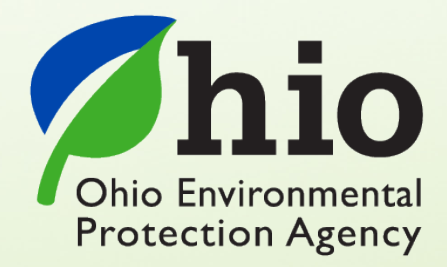

Ohio EPA, Division of Surface Water 50 West Town Street, Suite 700 Columbus, Ohio 43215 Telephone: (614) 644-2001 • Fax: (614) 644-2745

## **Disclaimer & Copyright Notice**

This document in its entirety including attachments have been reviewed by the Ohio Environmental Protection Agency, and approved for external distribution. Mention of trade names or commercial products does not constitute endorsement or recommendation for use.

## **About this Document**

This document is intended to provide a quick summary of the primary functions of the Ohio EPA Division of Surface Water (DSW) Tracking, Reporting, and Electronic Application Management System (STREAMS). STREAMS is a self-service feature available through Ohio EPA's eBusiness Center for submittal of permit applications, make fee payments, conduct permit approvals, and for compliance and reporting. It will replace the paper-based permit application process with electronic applications and payments, provide permit approval process status to applicants electronically, and allow permit holders to submit monitoring reports electronically. The document is intended to provide quick on-the-fly assistance of the capabilities available within STEAMS. For a complete A-to-Z graphical walkthrough of the entire STREAMS system capabilities, download the "STREAMS Graphical Walkthrough" document from the Division of Surface Water Electronic Business Services website at <a href="http://epa.ohio.gov/dsw/ebs.aspx">http://epa.ohio.gov/dsw/ebs.aspx</a>. – will be released late October 2015.

## **Recent Changes to this Document**

10/6/15 - Initial Release w/current screen shots.

#### **CONTENTS**

#### Disclaimer & Copyright Notice About This Document Recent Changes to this Document

|     | 1)  | eBusiness Center Login          | -   | - | - | - | Page 4 |
|-----|-----|---------------------------------|-----|---|---|---|--------|
|     | 2)  | Creating a Personal Account     | -   | - | - | - | Page 5 |
|     | 3)  | Personal ID Number (PIN)        | -   | - | - | - | Page 6 |
|     | 4)  | Service Selection -             | -   | - | - | - | Page 7 |
|     |     |                                 |     |   |   |   |        |
| II. | DSW | / – Permit Applications (STREA) | MS) |   |   |   |        |

| 1) | Personal Dashboard                | - | - | - | Page 8  |
|----|-----------------------------------|---|---|---|---------|
| 2) | Adding Permits                    | - | - | - | Page 9  |
| 3) | Performing Actions                | - | - | - | Page 12 |
| 4) | Accessing Various Reporting Forms | - | - | - | Page 14 |
| 5) | Creating Applications             | - | - | - | Page 15 |
| 6) | Creating Reports                  | - | - | - | Page 17 |
| 7) | Editing Applications/reports -    | - | - | - | Page 21 |
| 8) | Deleting Applications/Reports -   | - | - | - | Page 22 |
| 9) | Delegating Applications/Reports   | - | - | - | Page 23 |
|    |                                   |   |   |   |         |

III. <u>Technical Support</u>

Page 26

#### **eBusiness Center Login**

#### State of Ohio | Ohio EPA

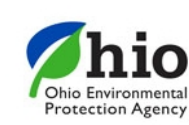

# eBusiness Center

| Ohio EPA's eBusiness Center is a secure portal for the regulated community and<br>consultants to electronically complete and file Ohio EPA-related reports and permit | eBusiness Center Login                                                                                 |
|----------------------------------------------------------------------------------------------------|----------------------------------------------------------------------------------------------------|
| applications.                                                                                                    | User ID:                                                                                               |
| New Account<br>Don't have an account? Click the link below to create a new account.                                                                                   | jrobert1                                                                                               |
| Create New Account                                                                                                    | Password:                                                                                              |
| System Support                                                                                                    | ••••••                                                                                                 |
| Do you need assistance or have questions about Ohio EPA eBusiness Center?                                                                                             | Login                                                                                                  |
| Click here for online help                                                                                                    |                                                                                                    |
| Phone: (877) 372-2499 (1-877-EPA-BIZZ)<br>Hours of live support: 8:00 AM - 5:00 PM weekdays,<br>except State holidays.                                                | Forgot your password?                                                                                  |
|                                                                                                    |                                                                                                    |
| It is recommended that you use <b>Microsoft Internet Explore</b><br>If you would like to download the latest versi                                                    | r version 9.0 or higher when using the eBusiness Center.<br>on of Internet Explorer please click here. |

This is your starting point. If you currently have an account, you will use that to access all available Ohio EPA eBusiness Center services. If you have not created a personal account, you must initially do so by clicking the *Create New Account* link to the left of the screen – *only takes a minute!* Once you create your account User ID and password, you can immediately return to this point and log on to the Ohio EPA eBusiness Center.

Ohio EPA's eBusiness Center is an enhanced, secure portal for online business. This portal is the entry point for the regulated community and consultants to electronically complete and file reports and permit applications and to pay fees. Authorized users will be able to update their facility and contact information directly. All DSW Electronic Business Services will be accessed through Ohio EPA's eBusiness Center at the following web link: <u>https://ebiz.epa.ohio.gov/login.html</u>.

#### **Creating a Personal Account**

| Enter new user account information below. If you<br>* = required field.                                                                                                    | need assistance please contact us at (877) 372-2499 (1-877-EPA-BIZZ).                                           |
|----------------------------------------------------------------------------------------------------|----------------------------------------------------------------------------------------------------|
|                                                                                                    |                                                                                                    |
| lleen lefermetien                                                                                                    |                                                                                                    |
| User Information                                                                                                    |                                                                                                    |
| * User ID:                                                                                                    |                                                                                                    |
|                                                                                                    | (The user ID is case-sensitive)                                                                                 |
| + First Name                                                                                                    |                                                                                                    |
| A THSC Mane.                                                                                                    |                                                                                                    |
| Middle Name:                                                                                                    |                                                                                                    |
| * Last Name:                                                                                                    |                                                                                                    |
| Company Name:                                                                                                    |                                                                                                    |
| * Job Title:                                                                                                    | irobert1                                                                                                    |
|                                                                                                    | JIODELL                                                                                                    |
|                                                                                                    |                                                                                                    |
| Password                                                                                                    |                                                                                                    |
|                                                                                                    |                                                                                                    |
|                                                                                                    |                                                                                                    |
| Your new password has the following minimum re                                                                                                    | auirements:                                                                                                    |
| Your new password has the following minimum re                                                                                                    | equirements:                                                                                                    |
| Your new password has the following minimum re <ul> <li>Length of at least 8 characters</li> <li>At least one uppercase and at least one logger</li> </ul>                                                                                                    | equirements:                                                                                                    |
| Your new password has the following minimum re<br>• Length of at least 8 characters<br>• At least one uppercase and at least one lo<br>• At least one digit: (0 - 9)                                                                                                    | equirements:<br>owercase letter: (A - Z and a - z)                                                              |
| Your new password has the following minimum re<br>• Length of at least 8 characters<br>• At least one uppercase and at least one lu<br>• At least one digit: (0 - 9)<br>• At least one special character: ! @ # \$ %                                                                                                    | equirements:<br>owercase letter: (A - Z and a - z)<br>^ & * ( ) = +   [ ] { } ; : / ? . < >                     |
| Your new password has the following minimum re<br>• Length of at least 8 characters<br>• At least one uppercase and at least one lu<br>• At least one digit: (0 - 9)<br>• At least one special character: ! @ # \$ %<br>Examples:                                                                                                    | equirements:<br>owercase letter: (A - Z and a - z)<br>^ & * ( ) = +   [ ] { } ; : / ? . < >                     |
| Your new password has the following minimum re<br>• Length of at least 8 characters<br>• At least one uppercase and at least one lu<br>• At least one digit: (0 - 9)<br>• At least one special character: ! @ # \$ %<br>Examples:<br>Pittsburgh#1, LoneValley?2, Pass@word1, Fire@tru                                                                                                    | equirements:<br>owercase letter: (A - Z and a - z)<br>^ & * ( ) = +   [ ] { } ; : / ? . < ><br>uck9             |
| Your new password has the following minimum re<br>• Length of at least 8 characters<br>• At least one uppercase and at least one lo<br>• At least one digit: (0 - 9)<br>• At least one special character: 1 @ # \$ %<br>Examples:<br>Pittsburgh#1, LoneValley?2, Pass@word1, Fire@tru<br>* Password:                                                                                       | equirements:<br>owercase letter: (A - Z and a - z)<br>^ & * ( ) = +   [ ] { } ; : / ? . < ><br>uck9<br>•••••••• |
| Your new password has the following minimum re<br>• Length of at least 8 characters<br>• At least one uppercase and at least one lo<br>• At least one digit: (0 - 9)<br>• At least one special character: ! @ # \$ %<br>Examples:<br>Pittsburgh#1, LoneValley?2, Pass@word1, Fire@tru<br>* Password:<br>* Verify Password:                                                                 | equirements:<br>owercase letter: (A - Z and a - z)<br>^ & * ( ) = +   [ ] { } ; : / ? . < ><br>uck9             |
| Your new password has the following minimum re<br>• Length of at least 8 characters<br>• At least one uppercase and at least one lo<br>• At least one digit: (0 - 9)<br>• At least one special character: ! @ # \$ %<br>Examples:<br>Pittsburgh#1, LoneValley?2, Pass@word1, Fire@tru<br>* Password:<br>* Verify Password:<br>* Password:<br>* Password:                                   | equirements:<br>owercase letter: (A - Z and a - z)<br>^ & * () = +   [] { } ; : / ? . < ><br>uck9<br>•••••••••  |
| Your new password has the following minimum re<br>• Length of at least 8 characters<br>• At least one uppercase and at least one lo<br>• At least one digit: (0 - 9)<br>• At least one special character: ! @ # \$ %<br>Examples:<br>Pittsburgh#1, LoneValley?2, Pass@word1, Fire@tru<br>* Password:<br>* Verify Password:<br>* Password Hint:                                             | equirements:<br>owercase letter: (A - Z and a - z)<br>^ & * ( ) = +   [ ] { } ; : / ? . < ><br>uck9<br>•••••••• |
| Your new password has the following minimum re<br>• Length of at least 8 characters<br>• At least one uppercase and at least one lo<br>• At least one digit: (0 - 9)<br>• At least one special character: ! @ # \$ %<br>Examples:<br>Pittsburgh#1, LoneValley?2, Pass@word1, Fire@tru<br>* Password:<br>* Verify Password:<br>* Password Hint:                                             | equirements:<br>owercase letter: (A - Z and a - z)<br>^ & * ( ) = +   [ ] { } ; : / ? . <><br>uck9<br>••••••••• |
| Your new password has the following minimum re<br>• Length of at least 8 characters<br>• At least one uppercase and at least one lo<br>• At least one digit: (0 - 9)<br>• At least one special character: ! @ # \$ %<br>Examples:<br>Pittsburgh#1, LoneValley?2, Pass@word1, Fire@tru<br>* Password:<br>* Verify Password:<br>* Password Hint:<br>Contact Information                      | equirements:<br>owercase letter: (A - Z and a - z)<br>^ & * ( ) = +   [ ] { } ; : / ? . <><br>uck9<br>••••••••• |
| Your new password has the following minimum re<br>• Length of at least 8 characters<br>• At least one uppercase and at least one lo<br>• At least one digit: (0 - 9)<br>• At least one special character: ! @ # \$ %<br>Examples:<br>Pittsburgh#1, LoneValley?2, Pass@word1, Fire@tru<br>* Password:<br>* Verify Password:<br>* Password Hint:<br>Contact Information<br>* Address Line 1: | equirements:<br>owercase letter: (A - Z and a - z)<br>^ & * () = +   [] { } ; : / ? . <><br>uck9<br>•••••••••   |

#### **Create New User Account**

If you are new to Ohio EPA's eBusiness Center, create a personal account by filling in the *User Information* section by selecting a login User ID. This ID is your choice – you will enter it each time you log in so select a User ID that is easy to remember (ex. jmiller). Create a password adhering to the minimum requirements (ex. BlackCats-2). Finish the new account creation process by clicking the *Submit* button at the bottom of the screen – you will be directed to an *Account Creation Successful* screen, receive and email, and will be immediately directed back to the log in screen where you can enter your User ID and Password to log into your new personal account.

#### Personal ID Number (PIN)

| Protection Agency eBusine                                                          | ess Center | ~         |               |                           |
|------------------------------------------------------------------------------------|------------|-----------|---------------|---------------------------|
| Business Home My Account V                                                         |            |           |               |                           |
| 🔆 Welcome to the Ohio EPA eBusiness Center                                         |            |           | ?             | Need He<br>Click this box |
| Available Services (What is this?)                                                 |            |           |               | TOF assista               |
| ienice                                                                             | Action     | Status    | Facilities    | Delegation                |
| Air Services                                                                       | Request    | Inactive  | view/edit     |                           |
| Conference and Events Registration                                                 | Request    | Inactive  | view/edit     |                           |
| Vivision of Surface Water 401 Certification and Isolated Wetlands Permit           |            | Inactive  | view/edit     |                           |
| Division of Surface Water Credible Data                                            | Request    | Inactive  | view/edit     |                           |
| Division of Surface Water NPDES Permit Applications                                |            | Inactive  | view/edit     |                           |
| OMWM Compost/Scrap Tire Facility Registration                                      | Request    | Inactive  | view/edit     |                           |
| DMWM Infectious Waste Generator Registration                                       | Request    | Inactive  |               |                           |
| OMWM Scrap Tire Transporter Registration                                           | Request    | Inactive  |               |                           |
| DMWM Solid Waste/Cⅅ Disposal Fees (Submit Report)                                  | Request    | Inactive  | view/edit     |                           |
| DMWM Solid Waste/Cⅅ Facility Licensing                                             | Request    | Inactive  | view/edit     |                           |
| DSW SWIMS Indirect Discharge Application                                           | Request    | Inactive  | view/edit     |                           |
| DSW SWIMS No Exposure Application                                                  | Request    | Inactive  | view/edit     |                           |
| OSW SWIMS NOI Lot Application                                                      | Request    | Inactive  | view/edit     |                           |
| e-DMR                                                                              | Request    | Inactive  | view/edit     |                           |
| e-Drinking Water Reports                                                           | Request    | Inactive  | view/edit     |                           |
| Hazardous Waste Report (eDRUMS)                                                    | Request    | Inactive  | view/edit     |                           |
| DEEF Grant Service (No PIN Required)                                               | Request    | Inactive  |               |                           |
| Pay Ohio EPA Fees Online                                                           | Request    | Inactive  | view/edit     |                           |
| Nater/Wastewater Exam Providers: Apply for Approval and Upload Scores              | Request    | Inactive  |               |                           |
| Nater/Wastewater Operators: Apply for Exams, Renewal and Contact Hours             | Request    | Inactive  |               |                           |
| Vater/Wastewater Training Providers: Apply for Contact Hours and Upload Attendance | Request    | Inactive  |               |                           |
| My Tasks (1)                                                                       |            |           |               |                           |
| Name V                                                                             | Stat       | us 🔻 Cr   | eated 🔻       | Action                    |
| Request New PIN                                                                    | N          | ew 08/28/ | 2015 15:35:13 | hide                      |

Ohio EPA | 50 West Town Street, Suite 700 Columbus Ohio 43215 | (614) 644-3020 | v3.0.0 eBusiness Center Home - About Us - Privacy Statement - Email Us - Contact Us - Feedback - Logout

A Personal Identification Number (PIN) is a number assigned to the account holder which represents their legal signature. To be able to <u>submit</u> data, an application, and/or pay fees via electronic check the account holder needs a PIN. (Those <u>preparing</u> reports/applications or paying fees via credit card do not need a PIN.) An account holder only needs a single PIN to do all business with the agency – so if you don't have a PIN simply click on the *Request New PIN* link under MY TASKS and fill out the simple onscreen PIN application. It may be advantageous to get a PIN even though you may not need it at the moment – that way you are all setup in case you need to submit a future report, application, or electronic check fee payment.

#### **Service Selection**

State of Ohio | Ohio EPA | Logout

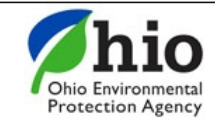

# eBusiness Center

| eBusiness Home My Account 🔻                                                        |            |          |            | 🥒 jrobe                                         |
|------------------------------------------------------------------------------------|------------|----------|------------|-------------------------------------------------|
| Kelcome to the Ohio EPA eBusiness Center                                           |            |          | (?         | Need Help?<br>Click this box<br>for assistance. |
| Available Services (What is this?)                                                 |            |          |            |                                                 |
| Service                                                                            | Action     | Status   | Facilities | Delegations                                     |
| Air Services                                                                       | Request    | Inactive | view/edit  |                                                 |
| Conference and Events Registration                                                 | Request    | Inactive | view/edit  |                                                 |
| Division of Surface Water Credible Data                                            | Deactivate | Active   | view/edit  | view/edit                                       |
| Division of Surface Water NPDES Permit Applications                                |            | Active   | view/edit  |                                                 |
| DMWM Compliance                                                                    | Request    | Inactive | view/edit  |                                                 |
| DMWM Compost/Scrap Tire Facility Registration                                      | Request    | Inactive | view/edit  |                                                 |
| DMWM Infectious Waste Generator Registration                                       | Request    | Inactive |            |                                                 |
| DMWM Scrap Tire Transporter Registration                                           | Request    | Inactive |            |                                                 |
| DMWM Solid Waste/Cⅅ Disposal Fees (Submit Report)                                  | Request    | Inactive | view/edit  |                                                 |
| DMWM Solid Waste/Cⅅ Facility Licensing                                             | Request    | Inactive | view/edit  |                                                 |
| e-DMR                                                                              | Deactivate | Active   | view/edit  | view/edit                                       |
| e-Drinking Water Reports                                                           | Request    | Inactive | view/edit  |                                                 |
| E2 Administration                                                                  | Deactivate | Active   | view/edit  | view/edit                                       |
| Hazardous Waste Report (eDRUMS)                                                    | Request    | Inactive | view/edit  |                                                 |
| OEEF Grant Service (No PIN Required)                                               | Request    | Inactive |            |                                                 |
| Pay Ohio EPA Fees Online                                                           | Request    | Inactive | view/edit  |                                                 |
| Water/Wastewater Exam Providers: Apply for Approval and Upload Scores              | Request    | Inactive |            |                                                 |
| Water/Wastewater Operators: Apply for Exams, Renewal and Contact Hours             | Request    | Inactive |            |                                                 |
| Water/Wastewater Training Providers: Apply for Contact Hours and Upload Attendance | Deactivate | Active   |            |                                                 |
|                                                                                    |            |          |            |                                                 |

| My Tasks (2)                                                                                                 |          |                     |        |
|----------------------------------------------------------------------------------------------------|----------|---------------------|--------|
| Name 🔻                                                                                                    | Status 🔻 | Created 🔻           | Action |
| PIN Activated                                                                                                | Active   | 03/30/2009 15:01:27 | hide   |
| View e-DMR Service Request (94296) for Clifton WWTP (17464) with regulatory program ID (1PA00023, OH0118567) | Pending  | 10/05/2015 09:02:49 | hide   |

A service is a division within Ohio EPA that offers electronic services. To access STREAMS, click on Division of Surface Water **NPDES Permit Applications (i.e., STREAMS)** to select the service – you will be directed immediately.

#### **Service Selection**

| State of Oh | nio   Ohio EPA   Logout                                                |
|-------------|------------------------------------------------------------------------|
| OI          | eBusiness Center                                                       |
|             |                                                                        |
|             | Division of Surface Water NPDES Permit Applications Service Activation |
|             | Would like to activate this service for you account?     Yes   Cancel  |

The first time you select this service you will be prompted to activate it – simply click *Yes*. You will now be directed to your personal dashboard where you can add permits to your personal list/view, complete permit applications and various reports, and make fee payments using the ePayment Service.

#### **Personal Dashboard**

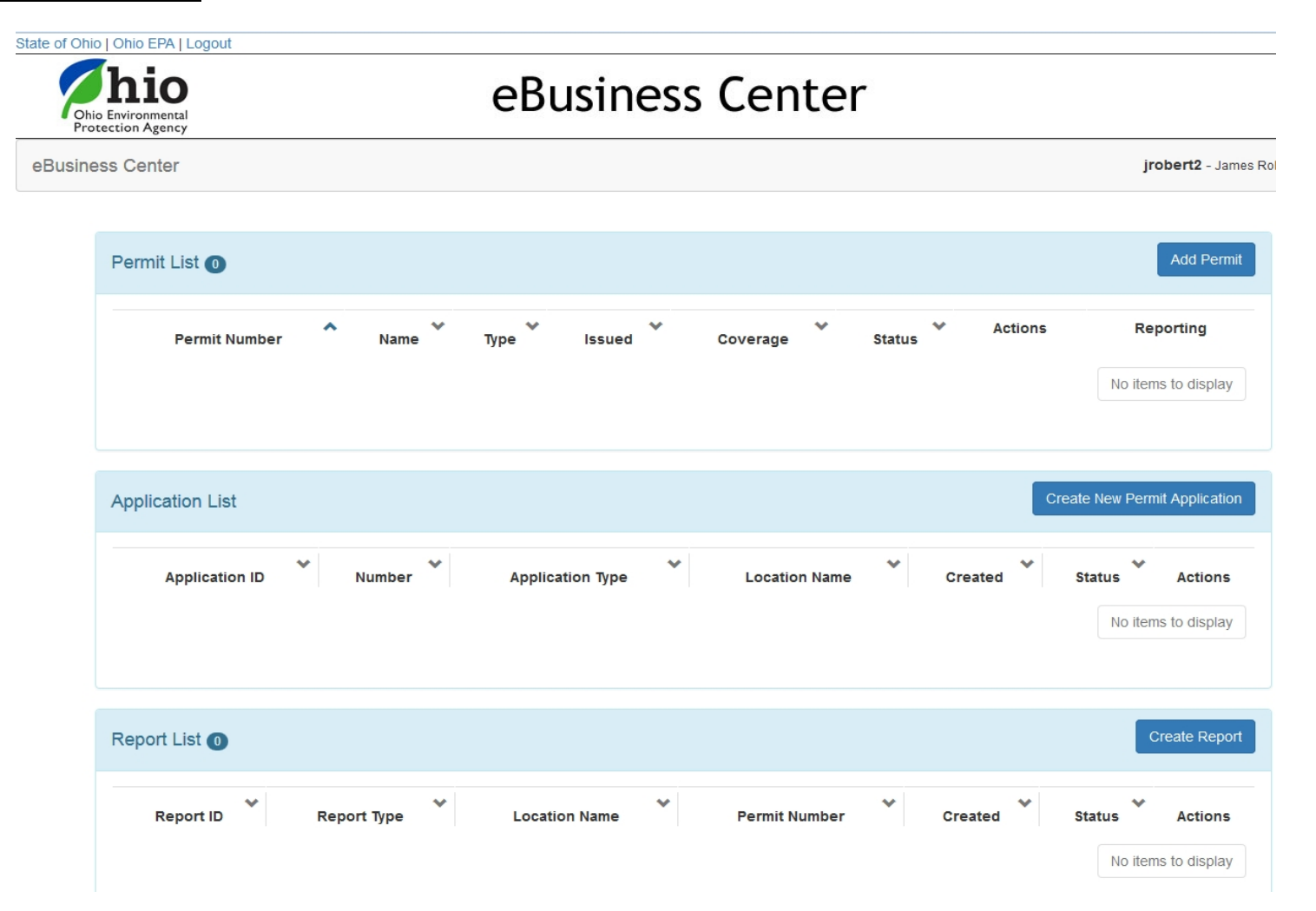

This opening screen is your personal dashboard to the STREAMS application. *Permit List* is a place you can add and list all of your permits in. *Application List* will house all of your applications – it acts as an archive for all processed applications as well as a working location for all applications you are still working on. The *Report List* is houses all reports that you are working on or have submitted in the past (NOTE: The *Report List* will be deployed and made available in November/December 2015.)

#### **Adding Permits**

| State of Ohio | Ohio EPA   Log                        | out             |                         |                           |                 |                      |              |            |                          |
|---------------|---------------------------------------|-----------------|-------------------------|---------------------------|-----------------|----------------------|--------------|------------|--------------------------|
| Ohio<br>Prote | hio<br>Environmental<br>ection Agency | Add Existi      | ng Permit               |                           |                 |                      |              |            |                          |
| eBusines      | ss Center                             | Use this page t | o associate an existing | permit to your account. S | Simply enter yo | ur permit number bel | OW.          |            | jrobert2 - James Roberts |
|               |                                       | Permit Number   |                         |                           |                 |                      |              |            |                          |
|               | Permit List                           | 2PA00030        |                         |                           |                 |                      |              |            | Add Permit               |
|               | Perr                                  |                 |                         |                           |                 |                      | Search       | Cancel     | Reporting                |
|               |                                       |                 |                         |                           |                 |                      |              |            | No items to display      |
|               |                                       |                 |                         |                           |                 |                      |              |            |                          |
|               | Application                           | List            |                         |                           |                 |                      |              | Create Ne  | ew Permit Application    |
|               | Appli                                 | cation ID       | Number                  | Application Type          | *               | Location Name        | ❤<br>Created | ❤<br>Statu | Actions                  |
|               |                                       |                 |                         |                           |                 |                      |              |            | No items to display      |

Click the *Add Permit* button on the right to add the permits that you want in your permits list. Type the permit number inside the field provided and click the *Search* button to have the system return the permit information.

#### **Adding Permits**

| State of Ohio | Ohio EPA   Logo                       | out              |                |                |                           |                |                  |        |             |       |                             |      |
|---------------|---------------------------------------|------------------|----------------|----------------|---------------------------|----------------|------------------|--------|-------------|-------|-----------------------------|------|
| Ohio          | hio<br>Environmental<br>ection Agency | Add Existin      | g Permit       |                |                           |                |                  |        |             |       |                             |      |
| eBusines      | ss Center                             | Use this page to | associate an e | xisting permit | to your account. Simply e | nter your perm | it number below. |        |             |       | <b>jrobert2</b> - James Rol | bert |
|               |                                       | Permit Number    |                |                |                           |                |                  |        |             |       |                             |      |
|               | Permit List                           | 2PA00030         |                |                |                           |                |                  |        |             |       | Add Permit                  |      |
|               | -                                     | Permit Search    | Results        |                |                           |                |                  |        |             |       | Reporting                   |      |
|               | Perr                                  | Number           | US EPA #       | Туре           | Name                      | Issue Date     | Expiration Date  | Status | Properties  |       | Reporting                   |      |
|               |                                       | 2PA00030*KD      | OH0025160      | MUNICIPAL      | Fort Recovery WWTP        | 6/1/12         | 6/30/17          | ACTIVE | properties  |       | items to display            |      |
|               | Application                           |                  |                |                |                           |                |                  | Sea    | Irch Cancel | :1    | ermit Application           |      |
|               | Applie                                | cation ID        | Number         | Ар             | plication Type            | Locati         | ion Name         | Creat  | ted S       | tatus | Actions                     |      |
|               |                                       |                  |                |                |                           |                |                  |        |             | No    | items to display            |      |

Once the permit record is returned, click the *hyperlinked number* to the left to select it – this permit is now in your list. Click *Cancel* to return to your personal dashboard. Any number of permits can be added to your account within seconds. Once you have access you then have the ability to conduct various actions as well as have access to various forms and reports that are associated with the particular permit.

#### **Adding Permits**

| State of Ohio | Ohio EPA   Logo                       | gout                                                                                                  |                                                                                                    |
|---------------|---------------------------------------|----------------------------------------------------------------------------------------------------|----------------------------------------------------------------------------------------------------|
| Ohio          | hio<br>Environmental<br>ection Agency | Add Existing Permit                                                                                   |                                                                                                    |
| eBusines      | ss Center                             | Unable to find an active permit with number 3GC02161                                                  | obert2 - James F                                                                                          |
|               | Permit List                           | Use this page to associate an existing permit to your account. Simply enter your permit number below. | Add Permit                                                                                                |
|               | Permit N<br>2PA00030*Ki               | Permit Number Report                                                                                  | eporting<br>orting <del>-</del>                                                                           |
|               |                                       | Search Cancel ayed                                                                                    | , 1 in total                                                                                              |
|               | Application                           | n List Create New Permit                                                                              | jrobert2 - James F<br>Add Permit<br>Reporting<br>ancel ayed , 1 in total<br>Create New Permit Application |
|               | Applie                                | vlication ID V Number Application Type Location Name Created Status                                   |                                                                                                    |
|               |                                       |                                                                                                    | to dispicy                                                                                                |

If the permit you have attempted to add is not a valid permit number in the system you will receive the above message. You can reattempt to enter a valid permit number or if you do not know the correct number you can contact <u>James.Roberts@epa.ohio.gov</u>, the eDMR administrator for assistance in obtaining the correct permit number associated with your facility.

#### **Performing Actions**

| tate of Ohio   Ohio EPA               | Logout        |                  |    |                  |     |           |            |         |           |          |                  |
|---------------------------------------|---------------|------------------|----|------------------|-----|-----------|------------|---------|-----------|----------|------------------|
| Ohio Environment<br>Protection Agence | al<br>-y      |                  | e  | Busin            | ess | Cen       | ter        |         |           |          |                  |
| eBusiness Center                      |               |                  |    |                  |     |           |            |         |           | jro      | obert2 - James I |
| Permit L                              | .ist 🚹        |                  |    |                  |     |           |            |         |           |          | Add Permit       |
| Perm                                  | nit Number 🔦  | Name             | *  | Туре             | *   | Issued    | Coverage 💙 | Status  | Actions   | F        | Reporting        |
| 2PA0003                               | 0*KD          | Fort Recovery WW | TP | NPDES Municipal  |     | 6/1/2012  |            | Active  | Actions - | Rep      | orting           |
|                                       |               |                  |    |                  |     |           |            |         | 1 - 1     | displaye | d , 1 in total   |
|                                       |               |                  |    |                  |     |           |            |         |           |          |                  |
| Applicat                              | ion List      |                  |    |                  |     |           |            |         | Create    | New Perm | it Application   |
| Applicati                             |               |                  |    |                  |     |           |            |         |           |          |                  |
| Ap                                    | pplication ID | ♥<br>Number      | *  | Application Type | *   | Location  | n Name     | Created | ❤<br>Sta  | tus 💙    | Actions          |
|                                       |               |                  |    |                  |     |           |            |         |           | No item  | s to display     |
| Report L                              | list 🕕        |                  |    |                  |     |           |            |         |           | C        | reate Report     |
| Rep                                   | port ID       | Report Type      | *  | Location Name    | *   | Permit Nu | umber 🗸    | Created | ❤<br>Sta  | tus 💙    | Actions          |

Once you have added the permit to your list you can add another permit or click the *Actions* or *Reporting* dropdown buttons to perform available actions on the particular permit. The *Actions* button can include Transfer, Terminate, Renew, Modify, or simply remove the permit from your personal dashboard. The *Reporting* button provides access to various reports associated to the type of permit that you added. Examples include: Non-compliance report, sanitary sewer overflow annual report, annual sewage sludge report, priority pollutant report, baseline monitoring report...and many more. (<u>NOTE</u>: The reporting section does not include and is not related to the eDMR discharge data reporting system)

#### **Performing Actions**

| of Ohio | Ohio EPA   Logout               |                    |   |                  |     |          |                                  |                                                       |                 |                        |
|---------|---------------------------------|--------------------|---|------------------|-----|----------|----------------------------------|-------------------------------------------------------|-----------------|------------------------|
| Ohic    | Environmental<br>section Agency |                    | e | Busine           | ess | Cen      | ter                              |                                                       |                 |                        |
| usine   | ss Center                       |                    |   |                  |     |          |                                  |                                                       |                 | <b>jrobert2</b> - Jam  |
|         | Permit List 1                   |                    |   |                  |     |          |                                  |                                                       |                 | Add Permit             |
|         | Permit Number                   | Name               | * | Туре             | *   | Issued 💙 | Coverage 💙                       | Status                                                | Actions         | Reporting              |
|         | 2PA00030*KD                     | Fort Recovery WWTP |   | NPDES Municipal  |     | 6/1/2012 |                                  | Active                                                | Actions 🗸       | Reporting              |
|         |                                 |                    |   |                  |     |          | Remo<br>Trans<br>C Rene<br>Modif | ove Permit fro<br>ofer Permit<br>w Permit<br>y Permit | m List<br>1 - 1 | displayed , 1 in total |
|         | Application List                |                    |   |                  |     |          |                                  |                                                       | Create N        | ew Permit Applicatio   |
|         | Application ID                  | ♥ ♥<br>Number      |   | Application Type | *   | Location | v<br>Name                        | Created                                               | ❤<br>Stat       | us Actions             |
|         |                                 |                    |   |                  |     |          |                                  |                                                       |                 | No items to display    |
|         | Report List 0                   |                    |   |                  |     |          |                                  |                                                       |                 | Create Report          |

By clicking the *Actions* button, a dropdown will appear of the available actions that you can take based on the type of permit and its status. Click on an action and be directed to the corresponding electronic fillable form. These forms will be pre-populated where appropriate with information from our database. You will be able to save the forms, edit, delete, download a PDF of a completed form, and even immediately delegate the form to the appropriate submitter within a couple button clicks.

#### **Accessing Various Reporting Forms**

|                                         | out      |                    |   |                  |     |          |                                                                                                    |                                                                                                    |                                                                  |                       |
|-----------------------------------------|----------|--------------------|---|------------------|-----|----------|----------------------------------------------------------------------------------------------------|----------------------------------------------------------------------------------------------------|------------------------------------------------------------------|-----------------------|
| Ohio Environmental<br>Protection Agency |          |                    | e | Busine           | ess | Cen      | iter                                                                                                    |                                                                                                    |                                                                  |                       |
| isiness Center                          |          |                    |   |                  |     |          |                                                                                                    |                                                                                                    |                                                                  | jrobert2 - Jan        |
| Permit List                             | 0        |                    |   |                  |     |          |                                                                                                    |                                                                                                    |                                                                  | Add Permi             |
| Permit N                                | umber 🔨  | Name               | ~ | Туре             | *   | Issued 💙 | Coverage 💙                                                                                                    | Status                                                                                              | Actions                                                          | Reporting             |
| 2PA00030*KE                             | )        | Fort Recovery WWTP |   | NPDES Municipal  |     | 6/1/2012 |                                                                                                    | Active                                                                                              | Actions 🗸                                                        | Reporting             |
| Application                             | List     |                    |   |                  |     |          | Non-compliance R<br>Sanitary Sewer Ov<br>MS4 Annual Repo<br>Annual Sewage SI<br>Pretreatment Prog<br>Quarterly Industria<br>Generic Baseline I | eport<br>verflow Annual<br>rt<br>udge Report<br>ıram Annual R<br>ıl User Violatio<br>Monitoring Rej | Report<br>eport Certification<br>n Report Certific<br>port (BMR) | in total              |
| Applic                                  | ation ID | ♥ Number           |   | Application Type | *   | Locatio  | Pretreatment Prog<br>Pretreatment Prog                                                                                                    | ram - Priority                                                                                      | Pollutant Report<br>Statu                                        | ing Form<br>s Actions |
|                                         |          |                    |   |                  |     |          |                                                                                                    |                                                                                                    |                                                                  | No items to display   |
|                                         |          |                    |   |                  |     |          |                                                                                                    |                                                                                                    |                                                                  | No items to disp      |

By clicking the *Reporting* button, a dropdown will appear of the available reports that one would want to access over the life of the particular permit – specifically populated with reports based on the type of permit. Click on the desired report to be directed to the corresponding electronic fillable form. These reporting forms will be pre-populated where appropriate with information from our database. As with nearly everything in STREAMS, you will be able to save the reporting forms, edit, delete, download a PDF of a completed reporting form, and even immediately delegate the reporting form to the appropriate submitter within a couple simple button clicks.

#### **Creating Applications**

| or onlo       | Ohio EPA   Logout                      |                    |   |                 |     |          |            |        |           |                      |
|---------------|----------------------------------------|--------------------|---|-----------------|-----|----------|------------|--------|-----------|----------------------|
| Ohio<br>Prote | hio<br>Environmental<br>acction Agency |                    | e | Busine          | ess | Cen      | ter        |        |           |                      |
| usines        | ss Center                              |                    |   |                 |     |          |            |        |           | jrobert2 - Ja        |
|               | Permit List 1                          |                    |   |                 |     |          |            |        |           | Add Perr             |
|               | Permit Number                          | Name               | * | Туре            | ~   | Issued 💙 | Coverage 💙 | Status | Actions   | Reporting            |
|               | 2PA00030*KD                            | Fort Recovery WWTP |   | NPDES Municipal |     | 6/1/2012 |            | Active | Actions - | Reporting            |
|               |                                        |                    |   |                 |     |          |            |        | 1 - 1 di  | isplayed , 1 in tota |
|               |                                        |                    |   |                 |     |          |            |        | Create Ne | w Permit Applicat    |
|               | Application List                       |                    |   |                 |     |          |            |        |           |                      |

The center area of the main dashboard is a location that all applications that you are working on, submitted, or delegated to other system users will be housed. To access an extensive list of permitting application forms click the *Create New Permit Application* button on the right of the application list.

#### **Creating Applications**

State of Ohio | Ohio EPA | Logout

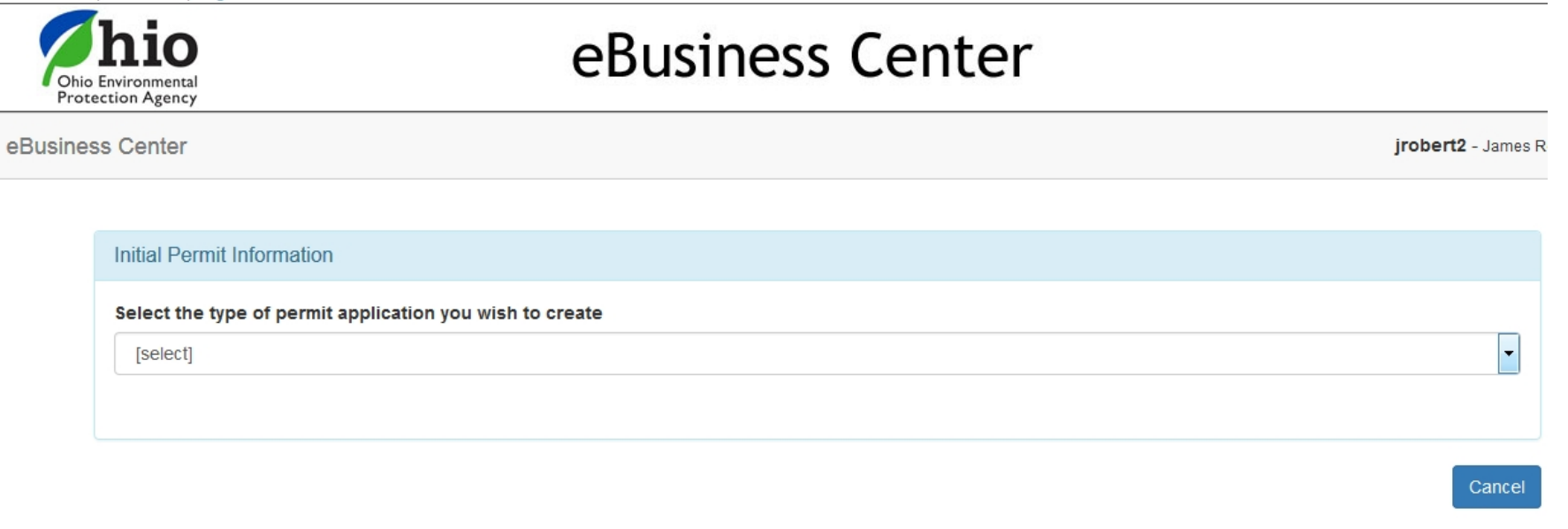

Ohio EPA | 50 West Town Street, Suite 700 Columbus Ohio 43215 | (614) 644-3020 | v??.? eBusiness Center Home - About Us - Privacy Statement - Contact Us - Feedback - Logout

You will be prompted to select the type of permit application form you wish to create. Use the dropdown on the right of the screen and scroll through the list of available forms. There are currently 27 different NPDES general and individual application forms in the list – accessible by simply clicking on the one you want.

| state of Oni | o   Onio EPA   Logout             |                    |                  |           |             |         |                         |                            |
|--------------|-----------------------------------|--------------------|------------------|-----------|-------------|---------|-------------------------|----------------------------|
| Ohi<br>Pro   | o Environmental<br>tection Agency |                    | eBusine          | ss Cen    | ter         |         |                         |                            |
| eBusine      | ess Center                        |                    |                  |           |             |         |                         | j <b>robert2</b> - James R |
|              | Permit List 1                     |                    |                  |           |             |         |                         | Add Permit                 |
|              | Permit Number                     | Name               | √ Туре           | V Issued  | Coverage 💙  | Status  | Actions                 | Reporting                  |
|              | 2PA00030*KD                       | Fort Recovery WWTP | NPDES Municipal  | 6/1/2012  |             | Active  | Actions -               | Reporting                  |
|              | Application List                  |                    |                  |           |             |         | 1 - 1 dis<br>Create New | played , 1 in total        |
|              | Application ID                    | ♥ Number ♥         | Application Type | ♥ Locatio | n Name 👻    | Created | ♥ Status                | Actions                    |
|              | Report List 🕕                     |                    |                  |           |             |         |                         | Create Report              |
|              | Report ID                         | Report Type        | Location Name    | Permit N  | v<br>lumber | Created | Status                  | Actions                    |

AVAILABLE NOVEMBER/DECEMBER 2015 - The lower section of the main dashboard is a location that all reports that you are working on, submitted, or delegated to other system users will be housed. To access an extensive list of applicable reports click the *Create Report* button on the right of the Report List. NOTE: *This section is not related to eDMR reporting; examples of available reports in this section include: non-compliance report, priority pollutant report, sanitary sewer overflow annual report, annual discharge report, and many other previously hard-copy only reports that are submitted to the Division of Surface Water.* 

| State of Onio   Onio EPA   Logout       |                                    |                           |
|-----------------------------------------|------------------------------------|---------------------------|
| Chio Environmental<br>Protection Agency | eBusiness Center                   |                           |
| eBusiness Center                        |                                    | <b>jrobert2</b> - James R |
|                                         |                                    |                           |
| Initial Report Information              |                                    |                           |
| Existing NPDES permit number for        | which you want to create a report: |                           |
| Existing NPDES Permit Number            |                                    | Find Permit               |
|                                         |                                    | Cancel                    |
|                                         |                                    |                           |
|                                         |                                    |                           |

Ohio EPA | 50 West Town Street, Suite 700 Columbus Ohio 43215 | (614) 644-3020 | v??.? eBusiness Center Home - About Us - Privacy Statement - Contact Us - Feedback - Logout

Depending on the type of permit the reports available will differ. Enter your permit number and click *Find Permit*. If the permit you have attempted to add is not a valid permit number in the system you will receive a red error message. You can re-attempt to enter a valid permit number or if you do not know the correct number you can contact <u>James.Roberts@epa.ohio.gov</u>, the eDMR administrator for assistance in obtaining the correct permit number associated with your facility.

State of Ohio | Ohio EPA | Logout

Ohio Environmental Protection Agency

# eBusiness Center

eBusiness Center

jrobert2 - James Ro

| Permit List 1    |                    |                  |   |          |            |         |            | Add Permit           |
|------------------|--------------------|------------------|---|----------|------------|---------|------------|----------------------|
| Permit Number    | Name               | Туре             | * | Issued 💙 | Coverage 💙 | Status  | Actions    | Reporting            |
| 2PA00030*KD      | Fort Recovery WWTP | NPDES Municipal  |   | 6/1/2012 |            | Active  | Actions -  | Reporting-           |
| Application List |                    |                  |   |          |            |         | Create New | v Permit Application |
| Application ID   | * Number           | Application Type | ۷ | Locatio  | v ∾        | Created | ♥ Status   | Actions to display   |

Reports can also be accessed for a particular permit by adding the permit to the Permit List. Once added, you can perform a variety of actions (by clicking *Actions*) and access the specific reports (by clicking *Reporting*) that are associated to the type of permit you added.

State of Ohio | Ohio EPA | Logout

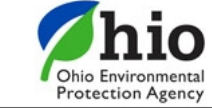

# eBusiness Center

eBusiness Center

jrobert2 - James Rob

| Permit Number   | Name               | * | Туре             | * | Issued 💙 | Coverage                                                                                                | Status                                                                  | Actions                                     | Reporting         |
|-----------------|--------------------|---|------------------|---|----------|----------------------------------------------------------------------------------------------------|-------------------------------------------------------------------------|---------------------------------------------|-------------------|
| PA00030*KD      | Fort Recovery WWTP |   | NPDES Municipal  |   | 6/1/2012 |                                                                                                    | Active                                                                  | Actions 🗸                                   | Reporting-        |
| oplication List |                    |   |                  |   |          | MS4 Annual Repor<br>Annual Sewage Slu<br>Pretreatment Prog<br>Quarterly Industria<br>Generic Baseline N | t<br>udge Report<br>ram Annual Re<br>I User Violation<br>Nonitoring Rep | eport Certification<br>Report Certification | ition plicati     |
| Application ID  | ♥ ♥                |   | Application Type | * | Locatio  | Pretreatment Prog                                                                                       | ram - Priority F<br>Created                                             | Pollutant Reportin<br>Status                | g Form            |
|                 |                    |   |                  |   |          |                                                                                                    |                                                                         | N                                           | o items to displa |

By clicking the *Reporting* dropdown a list of reports will appear. Click on the particular report that you are interested in creating and the appropriate report will open. Once you save the report it will be visible in the Report List at the bottom of the personal dashboard.

### **Editing Applications/Reports**

| Permit Number                              |     | Name                    | ~          | Туре         | *       | Issued 💙      | Coverage | Status            | Actions         | Reporting               |
|--------------------------------------------|-----|-------------------------|------------|--------------|---------|---------------|----------|-------------------|-----------------|-------------------------|
| GK00833*BG                                 | Hou | isehold Sewage Treatmen | t system   | General      |         | 10/1/2012     |          | Active            | Actions 🗸       | Reporting               |
| PV00110*CD                                 | Нау | den Heights MHP         |            | NPDES Munic  | cipal   | 5/23/2014     |          | Active            | Actions 🗸       | Reporting               |
|                                            |     |                         |            |              |         |               |          |                   |                 |                         |
| oplication List 2                          | *   | ↓<br>Number             | Applicatio | ∽<br>on Type |         | Location Name | *        | Created           | Create New Post | ermit Applicati         |
| Application List 2 Application ID 88228295 | *   | Number<br>4PV00110*CD   | Applicatio | on Type      | Haden H | Location Name | *        | Created 9/22/2015 | Create New Post | ermit Applicati Actions |

Once you create an application/report, you can submit it or save it. The application/report will now be housed in your Application List (or Report List) on the dashboard. If you saved the application/report, you can now perform the tasks under the *Actions* dropdown. You have the ability to *Download a PDF copy* of the application to print, open the application back up in *Edit* mode, *Delete* it, or *Delegate* the application to another eBusiness Center account holder (ex. one person prepares the application, another person submits it).

## **Deleting Applications/Reports**

| Chio I Ohio EPA   Lo<br>Chio Environmental<br>Protection Agency | Delete     | Application Con            | firmation          |                 |              |                  |                  |           |               |                        |
|-----------------------------------------------------------------|------------|----------------------------|--------------------|-----------------|--------------|------------------|------------------|-----------|---------------|------------------------|
| usiness Center                                                  | Delete a   | pplication 188228295. This | action can't be un | ndone and you w | ill lose all | data entered for | this application | ۱.        |               | jrobtest1 -            |
| Permit Lis                                                      | st         |                            |                    |                 |              |                  |                  | Ye        | s No          | Add Perm               |
| Permit I                                                        | Number     | Name                       | ~                  | Туре            | ~            | Issued           | Coverage         | Status    | Actions       | Reporting              |
| 3GK00833                                                        | *BG Ho     | usehold Sewage Treatment   | system             | General         |              | 10/1/2012        |                  | Active    | Actions -     | Reporting <del>-</del> |
| 4PV00110                                                        | *CD Ha     | yden Heights MHP           |                    | NPDES Munici    | pal          | 5/23/2014        |                  | Active    | Actions -     | Reporting <del>-</del> |
|                                                                 |            |                            |                    |                 |              |                  |                  |           | 1 - 2 display | red , 2 in tota        |
| Applicatio                                                      | on List 2  |                            |                    |                 |              |                  |                  | C         | Create New Pe | rmit Applicatio        |
| Appli                                                           | ication ID | •<br>Number                | Applicatio         | on Type         |              | Location Name    | ~                | Created   | Status        | Actions                |
| 18822829                                                        | 5          | 4PV00110*CD                | Individual         |                 | Haden H      | leights MHP      |                  | 9/22/2015 | Edit          | Actions -              |

If you choose to delete an application or report that you have created, simply click on the *Actions* dropdown and select *Delete Application (or Report).* A confirmation window will prompt you to confirm the deletion. If confirmed, the application/report will no longer be present on your dashboard – you can now continue working in STREAMS or even create another application/report.

### **Delegating Applications/Reports**

| tate of Ohio   Ohio EPA               | Logout                                                           |                                       |                                |                      |                             |                        |
|---------------------------------------|------------------------------------------------------------------|---------------------------------------|--------------------------------|----------------------|-----------------------------|------------------------|
| Chio Environment<br>Protection Agence | Delegate Applic                                                  | ation to Anoth                        | er User                        |                      |                             |                        |
| eBusiness Center                      | Current Application A                                            | ssociations                           |                                |                      |                             | jrobtest1 - Test Acc   |
| Permit                                | Application 188228<br>Haden Heights MHP<br>INDIVIDUAL - Individu | 295 Information                       | or Renew                       |                      |                             | Add Permit             |
| Perm                                  | it Nu User ID                                                    | Account                               | Delegator User ID              |                      | Action                      | Reporting              |
| 3GK008                                | 33*B                                                             |                                       |                                |                      |                             | Reporting <del>~</del> |
| 4PV001                                | 10*C                                                             |                                       |                                |                      |                             | Reporting              |
|                                       | You have chosen to del<br>would like to assign this              | egate the application for delegation. | Haden Heights MHP (188228295). | Please select the el | Business Center account you | ayed , 2 in total      |
|                                       | User ID                                                          | F                                     | irst Name                      | Last Name            |                             |                        |
|                                       |                                                                  |                                       |                                |                      |                             |                        |
| Applica                               | tion                                                             |                                       |                                |                      | Search                      |                        |
| Ар                                    | plica                                                            |                                       |                                |                      |                             | Actions                |
| 188228                                | 295                                                              |                                       |                                |                      | Done                        | Actions -              |
| 188228                                | 170                                                              |                                       |                                |                      |                             | Actions -              |
|                                       |                                                                  |                                       |                                |                      | 1 - 2 dis                   | played , 2 in total    |
|                                       |                                                                  |                                       |                                |                      |                             |                        |

If you choose to delegate an application/report, simply click on the *Actions* dropdown and select *Delegate Application (or Report)*. The system will prompt you to search for the account holder that you want to delegate to. If you know their eBusiness Center account User ID, simply type it in and click *Search*. <u>TIP</u>: Do not fill in all search fields (for example, if you do not know the User ID, simply type in their last name and click *Search*.)

#### **Delegating Applications/Reports**

#### Delegate Application to Another User

| Application 18<br>Haden Heights                               | 38228295 Information<br>MHP                         |                     |                                                       |                       |                    |
|---------------------------------------------------------------|-----------------------------------------------------|---------------------|-------------------------------------------------------|-----------------------|--------------------|
| INDIVIDUAL - Ir                                               | idividual NPDES Permit - Ne                         | w or Renew          |                                                       |                       |                    |
| User ID                                                       | Account                                             | Delegator           | User ID                                               |                       | Action             |
|                                                               |                                                     |                     |                                                       |                       |                    |
|                                                               |                                                     |                     |                                                       |                       |                    |
|                                                               |                                                     |                     |                                                       |                       |                    |
| ou have chosen<br>ould like to assig                          | to delegate the application f<br>n this delegation. | or Haden Heights MH | IP (188228295). Plea                                  | se select the eBusine | ess Center account |
| ser ID                                                        |                                                     | First Name          |                                                       | Last Name             |                    |
|                                                               |                                                     |                     |                                                       | Roberts               |                    |
|                                                               |                                                     |                     |                                                       |                       |                    |
|                                                               |                                                     |                     |                                                       |                       | Sear               |
|                                                               |                                                     |                     |                                                       |                       |                    |
|                                                               |                                                     |                     |                                                       |                       |                    |
| ccount Search                                                 | Results (41)                                        |                     |                                                       | Filter                |                    |
| ccount Search                                                 | Results (41)                                        |                     |                                                       | Filter:               |                    |
| ccount Search<br>Jser ID                                      | Results (41)                                        |                     | Name                                                  | Filter:               |                    |
| ccount Search<br>Jser ID<br>0857731524                        | Results (41)                                        |                     | Name<br>John Roberts                                  | Filter:               |                    |
| ccount Search<br>Jser ID<br>)857731524<br>1122324             | Results 41                                          |                     | Name<br>John Roberts<br>stephen rober                 | Filter:               |                    |
| ccount Search<br>User ID<br>0857731524<br>1122324<br>12049043 | Results (41)                                        |                     | Name<br>John Roberts<br>stephen rober<br>Lisa Roberts | Filter:               |                    |

The example above is a search by the Last Name of "Roberts". The system returns a list of all user names that match, simply click the User ID to the left to delegate access to the application/report that you have created and saved.

## **Delegating Applications/Reports**

#### Delegate Application to Another User

| Application 18<br>Haden Heights<br>INDIVIDUAL - In | 8228295 Information<br>MHP<br>Idividual NPDES Permit - N      | √ew or Renew                         |                             |                               |
|----------------------------------------------------|---------------------------------------------------------------|--------------------------------------|-----------------------------|-------------------------------|
| User ID                                            | Account                                                       | Delegator User ID                    |                             | Action                        |
| ou have chosen t<br>ould like to assig             | to delegate the applicatior<br>n this delegation.             | n for Haden Heights MHP (188228295). | Please select the eBusiness | Center account y              |
| iser ID                                            | Ū                                                             | First Name                           | Last Name                   |                               |
| iser ID                                            |                                                               | First Name                           | Last Name<br>Roberts        |                               |
| iser ID                                            |                                                               | First Name                           | Last Name<br>Roberts        | Searc                         |
| lser ID                                            |                                                               | First Name                           | Last Name<br>Roberts        | Searc                         |
| ou have selected<br>this is not the col            | the following account. If the following account please refine | First Name                           | Last Name<br>Roberts        | Searc<br>ith your application |

A confirmation will be shown of the account holder that you selected, simply click the *Delegate* button to complete the delegation. At this point, the account holder you have delegated can log into their personal eBusiness Center account and will have the application/report listed on their dashboard.

#### **Technical Support**

For permit specific questions, contact the particular permit section at Ohio EPA or your Ohio EPA permit writer assigned to the particular permit. For technical assistance with STREAMS or any of the Division of Surface Water's Electronic Business Services, don't hesitate to contact the eDMR administrator. The administrator urges each account holder to develop a positive working relationship with DSW to remain current on relevant topics, obtain value-added tips, streamline efforts, and to always have a go-to contact when you need one.

The preferred method of communication is through email as the administrator can email you personalized click-by-click instructions. If you leave a voice mail or send an email, you will receive expert advice from the administrator -- nearly 95% of technical assistance requests are handled within minutes, but can take up to 24 hours if the administrator is out of the office or away from the desk.

BUSINESS HOURS: Mon-Fri: 8:15 a.m. - 4:45p.m

Jamie Roberts e-DMR Administrator Division of Surface Water 50 West Town Street, Suite 700 Columbus, OH 43215

James.Roberts@epa.ohio.gov Phone: (614) 644-2054

eBusiness Center (PINS & Passwords): (877) 372-2499